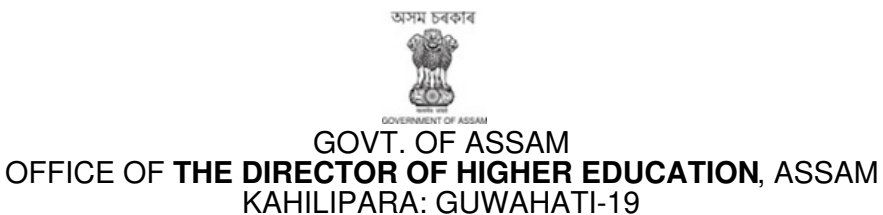

No.: 639138/7

From: Smti. Pomi Baruah, ACS Director of Higher Education, Assam Kahilipara, Guwahati-19.

То

The Registrars,

Assam University, All State and Participating Private Universities of Assam The Principals,

All Govt./ Provincialized/ PDUAM/ Autonomous/ Govt. Model/ Venture/Private Colleges of Assam

#### Sub: <u>Regarding timeline of FYUGP/FYIMP/FYUPGP admission 2025-26 through the</u> <u>SAMARTH portal.</u>

Sir/ Madam,

With reference to the subject cited above, I have the honour to inform you that the FYUGP/FYIMP/FYUPGP admission 2025-26 will be conducted through the Assam State Higher Education Admission Portal (SAMARTH), in accordance with the timeline provided below.

| Mode of<br>admission | Date              | Activities                                                                             |  |
|----------------------|-------------------|----------------------------------------------------------------------------------------|--|
|                      | 11 April          | Registration of students in Samarth portal starts                                      |  |
|                      | 12-22 May         | Programme selection by applicants and simultaneous<br>scrutiny of applications by HEIs |  |
|                      | 23-25 May         | Correction window for students                                                         |  |
| Non                  | 26-28 May         | Scrutiny of applications by HEIs of "corrected applications" if any.                   |  |
| CUET                 | 29 May- 1<br>June | Preparation and Locking of 1 <sup>st</sup> Merit list                                  |  |
|                      | 2 June            | Publication of 1 <sup>st</sup> Merit list                                              |  |
|                      | 4-5 June          | Admissions of applicants in 1st Merit list                                             |  |
|                      | 6 June            | Preparation and Locking of 2 <sup>nd</sup> Merit list                                  |  |
|                      | 7 June            | Publication of 2 <sup>nd</sup> Merit list                                              |  |
|                      | 9-10 June         | Admissions of applicants in 2 <sup>nd</sup> Merit list                                 |  |
|                      | 11-14<br>June     | Spot admission                                                                         |  |
|                      | 1 August          | Commencement of 1 <sup>st</sup> Semester classes                                       |  |

#### Timeline UG Admission, 2025-26

| CUET* | 5- 13 July | Registration and Programme selection by applicants and<br>simultaneous scrutiny of applications by HEIs |  |
|-------|------------|----------------------------------------------------------------------------------------------------|--|
|       | 14-15 July | Correction window                                                                                       |  |
|       | 16-18 July | Scrutiny of applications by HEIs of "corrected applications" if                                         |  |
|       |            | any.                                                                                                    |  |
|       | 19 July    | Preparation and publication of 1st merit list                                                           |  |
|       | 21-22 July | Admissions of applicants in 1st merit list                                                              |  |
|       | 23 July    | Preparation and publication of 2nd merit list                                                           |  |
|       | 25-26 July | Admissions of applicants in 2nd merit list                                                              |  |
|       | 28 July    | Spot Admission (for CUET)                                                                               |  |
|       | 29-31 July | Final Spot Admission (for both non CUET and CUET)                                                       |  |
|       | 1 August   | Commencement of 1 <sup>st</sup> Semester classes                                                        |  |

|                 | 1August -5August | Induction programme                      |
|-----------------|------------------|------------------------------------------|
|                 |                  | Demo class for Core and Common           |
| Post-admissions |                  | course                                   |
|                 |                  | Paper/course selection in Samarth portal |

\*The CUET admission timeline will depend on the declaration of CUET results. There may be modifications to the schedule of CUET admission on account of this. In case of any changes the same will be notified accordingly.

#### Important Points to be followed:

**1.** Admission for FYUGP (Four-year Undergraduate Programme), FYIMP (Five-year Integrated Master Programme) and FYIPGP (Five-year Integrated Post Graduate Programme) either through non-CUET mode or CUET mode will be provisioned only through the common admission portal (https://assamadmission.samarth.ac.in/) for all Govt/ Pandit Deendayal Upadhyaya Adarsha Mahavidyalaya/ Provincialized/ Govt. Model Colleges/ Autonomous Colleges. Additionally, admissions for FYIMP and FYUGP in State University campuses and Private/ Venture/ Non-Government Colleges affiliated with State Universities and Assam University will also be provisioned only through the common admission portal. (https://assamadmission.samarth.ac.in/)

**2.** Students will get ten (10) options for program selection either in the same Higher Educational Institution (University/Colleges) or in different Higher Educational Institutions (HEI) (University/Colleges).

**3.** Students need to mark preferences against the options of programs. HEIs will be indicated of the preference given by the applicants. Autonomous Colleges /Universities shall prepare the merit lists in accordance with their admission rules. However, affiliated Colleges shall prepare their Merit list in accordance to the relevant policy of the concerned Affiliating Universities.

**4**. HEIs will have to do the academic scrutiny (selection of papers based on eligibility for the program/discipline) of verified marks after entering SAMARTH form number / CUET registration numbers.

**5.** After Academic Scrutiny, the HEIs will mark the students considered for offering admission by processing the merit list in the admission portal itself. Once marked and saved by the HEI, the merit list for the programs will be auto-generated and visible to students in the "merit list section" of the admission portal (https://assamadmission.samarth.ac.in/) After the lists are published in the admission

portal, the Merit lists are to be uploaded in PDF files on the HEI website and other social media handles for wide dissemination.

**6**. The students will receive an admission offer message with a URL in their registered email and mobile number for further processing. Only upon acceptance of the admission offer by the applicant by logging into their admission portal, the Universities or Colleges will be able to process the application for grant of admission.

7. In the subsequent merit lists, if an admitted student is offered admission in a program/College in a relatively higher order of their preference, and if they wish to take admission in the other HEI then they need to raise a cancellation request on the first day of publication of the subsequent merit list till 5 P.M and the cancellation request will be automatically approved, so that the applicant may take admission easily. The fee will be refunded automatically, provided they make the payment through the Integrated Payment Gateway. In case the student has made the payment in cash then they need to collect the refund from the institution itself.

**8**. The total number of students in the Merit list against each program and discipline will be strictly as per the sanctioned seat matrix for the Major program in that discipline. In the case of Discipline Specific programs, the Merit list against that discipline-specific programme will be as per the sanctioned seat matrix for that discipline-specific programme. Once admission is offered by the College/University to candidates, it is mandatory for the HEIs to give admission to candidates subject to document scrutiny and in compliance with college/university policies, as applicable.

**9**. Waiting lists may be published by respective HEIs if they desire to do so. However, this is optional and if the students who appear in the waiting lists are not subsequently added in the next merit list, then the Department of Higher Education nor the SAMARTH team will be responsible.

**10**. Colleges and Universities will have the discretion to check and verify the Income certificates produced by applicants at the time of admission. In case of any doubt, the Institution may ask the candidate to produce further relevant documents to ascertain the validity of the claim regarding the status of income below 4 lakhs, and only after being fully satisfied with the authenticity of the claim, they are to be granted admission under the Fee Waiver category. If the Institution is unsatisfied with the claim, they need to inform the applicant in writing with justification and grant admission under the non-fee waiver category.

**11**. HEIs will be able to view their Fee status (received either through Cash or Payment gateway) and the net amount (admission minus cancellation) shall be remitted to the HEI's account upon completion of the cycle of admission 2025-26.

In this regard, you are kindly requested to adhere to the necessary instructions to ensure the smooth and efficient functioning of the admission process, as per the outlined timeline.

This has approval of higher authorities.

This is for favour of your kind information and necessary action.

Yours faithfully

Digitally signed by POMI BARUAH Date: 05-05-2025 Director policity of Education, Assam Kahilipara, Guwahati-19

Memo No. 639138/7-A Copy to

- 1. The Secretary to the Govt. of Assam, Higher Education Department, Dispur, Guwahati-6 for kind information.
- 2. Prof. Sanjeev Singh, Principal Investigator, Samarth e-Gov, New Delhi for kind information and necessary action.
- 3. The Regional SAMARTH Support and Coordination Center, Assam for information and necessary action.
- 4. The P.S. to Hon'ble Education Minister, Assam for kind appraisal of the Hon'ble Education Minister, Assam.

(e-signed) Director of Higher Education, Assam Kahilipara, Guwahati-19 SamartheGov

User Guide Assam State Higher Education Admission Portal 2025-26

Part-I (Registration and Profile completion)

# ব্যৱহাৰকাৰীৰ নিৰ্দেশনা অসম ৰাজ্যিক উচ্চ শিক্ষা নামভৰ্তি পোৰ্টেল ২০২৫-২৬

খণ্ড-১ (পঞ্জীয়ন আৰু তথ্য দাখিল)

Official URL https://assamadmission.samarth.ac.in/index.php

Regional SAMARTH Support and Coordination Centre Assam (RSSCC, Assam)

আঞ্চলিক সমৰ্থ সহায়ক আৰু সমন্বয় কেন্দ্ৰ

অসম

#### Website Walkthrough:

The admission portal for Assam Higher Education Department is:

#### https://assamadmission.samarth.ac.in/index.php

Menu items in the admission portal are as follows:

#### • Home

It is the landing page of the portal. The home button is useful for applicants who want to quickly return to the home page while navigating to other pages in the portal.

#### • Notice:

announcements that are made about upcoming events or changes in rules or regulations. They are important for applicants to be aware of. It typically includes notices, ordinances, permits, and other important announcements

#### Institutions

The 'Institutions' section provides detailed information about the participating Institutions. Applicants can access the page to view and read the Information Bulletin of the Colleges.

#### • Programme Information:

The programme information section displays a comprehensive list of admission registration programs. Within this section, applicants can explore Universities and colleges that offer their desired programs, specifically within the designated colleges of those Universities.

#### • FAQ

The FAQ (Frequently Asked Questions) section is a helpful resource that provides answers to commonly asked questions regarding a particular topic or subject. It is designed to address the most common queries or concerns that applicants may have, offering clear and concise explanations. The FAQ section aims to provide applicants with quick access to relevant information, saving them time and effort in searching for answers.

#### Contact Us

The Contact Us section provides University/College contact details, which applicants can visit if they have any queries relevant to those Universities/Colleges.

#### New Registration

Login

# **The Admission Process**

## নামভৰ্তিৰ প্ৰক্ৰিয়া

The admission process is divided into **4 steps**. The applicant is required to register in the portal and complete all the steps as follows:

নামভৰ্ত্তিৰ প্ৰক্ৰিয়াটো চাৰিটা পৰ্যায়ত বিভক্ত । আবেদনকাৰীয়ে পোৰ্টেলত নিজৰ নাম পঞ্জীয়ন কৰিব লাগিব আৰু তলত দিয়া ধৰণে প্ৰতিটো পৰ্যায় সম্পূৰ্ণ কৰিব লাগিব।

- Registration and login পঞ্জীয়ন আৰু লগ-ইন
- 2. Completion of the profile আবেদনকাৰীৰ প্ৰফাইল সম্পূৰ্ণ কৰা
- Confirmation and locking the profile প্ৰফাইলৰ নিশ্চিতি আৰু আবদ্ধকৰণ
- 4. Apply to college মহাবিদ্যালয়লৈ আবেদন

#### Step 1. Registration and login process

প্রথম পদক্ষেপ. পঞ্জীয়ন আৰু লগ-ইন প্রক্রিয়া

#### A. Registration

#### পঞ্জীয়ন

Registration for admission is a **one-time process and every applicant needs to register**. নামভৰ্তিৰবাবে পঞ্জীয়ন মাত্ৰ এবাৰ কৰিবলগীয়া প্ৰক্ৰিয়া আৰু প্ৰত্যেক আবেদনকাৰীয়ে নাম পঞ্জীয়ন কৰাটো বাধ্যতামূলক।

- Applicants who are new to the portal need to register by clicking on "NEW REGISTRATION" to proceed with the application for admission.
   এই পোর্টেলত নাম পঞ্জীয়নৰ বাবে যিসকল নতুন আবেদনকাৰী তেওঁলোকে নিউ ৰেজিষ্ট্রেচনত ক্লিক কৰি নামভর্ত্তিৰ আবেদন প্রক্রিয়াটো আগুৱাই নিব ।
- Registration is mandatory and the prerequisites are: পঞ্জীয়ন কৰাটো বাধ্যতামূলক আৰু ইয়াৰ বাবে প্ৰাথমিক আৱশ্যকতা কেইটা
  - a. personal mobile number
  - ক. ব্যক্তিগত মোবাইল নম্বৰ
  - b. personal email ID
  - খ. ব্যক্তিগত ই-মেইল আই-ডি

#### Applicant Dashboard:

The applicant dashboard gives the applicant a personalized space to check their application status, edit/update their profile and apply to multiple programmes added by the University. This makes it easier to manage multiple applications in one place. To access the dashboard, the applicant needs to complete the registration process as indicate above and then login to the portal.

#### Important Note: দৰকাৰী টোকা

- a. the same mobile number can be used for a maximum of three registrations. However, this does not mean that one applicant can do upto 3 registrations. একেটা মোবাইল নম্বৰ সৰ্বোচ্চ তিনিটা পঞ্জীয়নত ব্যৱহাৰ কৰিব পাৰি। কিন্তু ইয়াৰ অৰ্থ এইটো নহয় যে একে গৰাকী আবেদনকাৰীয়ে তিনিবাৰ পঞ্জীয়ন কৰিব পাৰিব।
- b. But, one email ID can be used for only one registration. কিন্তু এটা ই-মেইল আই-ডি কেবল এবাৰ পঞ্জীয়নতহে ব্যৱহাৰ কৰিব পাৰিব।
- c. One applicant need only one registration. Therefore, all applicants are advised to not register more than once in the portal এজন আবেদনকাৰীয়ে মাত্র এবাৰ পঞ্জীয়ন কৰিব লাগে। সেইবাবে সকলো আবেদনকাৰীকে জনোৱা হ'ল কোনোৱে যাতে এবাৰতকৈ বেছি পোর্টেলত পঞ্জীয়ন নকৰে।

Students are advised to check spam and other email folders in mailbox in case they can't find email in their main inbox

শিক্ষাৰ্থীসকলক পৰামৰ্শ দিয়া হ'ল, যদিহে তেওঁলোকে মেইন ইনবক্সত ই-মেইল প্ৰত্যক্ষ নকৰে তেওঁলোকে স্পাম আৰু অন্যান্য ই-মেইল ফোল্ডাৰ মেইল বক্সত নিৰীক্ষণ কৰিব।

#### Steps to register on the admission portal

#### নামভৰ্তি পোৰ্টেলত পঞ্জীয়ন কৰাৰ পদক্ষেপ সমূহ

- Click on the New Registration tab.
  নতুন পঞ্জীয়ন টেবত ক্লিক কৰক।
  - i) There are two sections on the 'new registration' page. নতুন পঞ্জীয়ন পেজত দুটা দফা থাকিব ।
  - ii) Read the Important Instruction section before registering on the portal পোৰ্টেলত পঞ্জীয়ন কৰাৰ আগতে দৰকাৰী নিৰ্দেশনাখিনি সতৰ্কতাৰে পঢ়ি লব।
  - iii) The student registration form requires correct details. শিক্ষার্থীয়ে পঞ্জীয়নৰ আবেদন পত্রত শুদ্ধ তথ্য দাখিল কৰিব।
- Add the Full Name of the Applicant in the "Applicant's Full Name" আবেদনকাৰীয়ে নিজৰ নামটো আবেদনকাৰীৰ সম্পূৰ্ণ নামত সম্পূৰ্ণকৈ লিখিব |
- Add Date of Birth in the format of Day, Month, and Year (dd/mm/yy)
  দিন, মাহ আৰু বছৰ উল্লেখ থকা ফৰ্মাত (দিন/ মাহ/ বছৰ) জন্মৰ তাৰিখ সংযোগ কৰিব |
- 4. Enter Email ID in the field **"Enter Email ID"** ই-মেইল আই-ডি নির্দিষ্ট স্থানত বহুৱাওক
- 5. Enter Mobile Number of Applicant in the field **"Enter Mobile Number"** আবেদনকাৰীয়ে মোবাইল নম্বৰ সংযোগ কৰক।
- 6. Set your account password in Enter Password এন্টাৰ পাছৱৰ্ডত আপোনাৰ একাউন্ট পাছৱৰ্ডটো বহুৱাওক।

(remember this password for future access to the log-in page)

(পৰৱৰ্তী সময়ত লগ-ইন পেজত এই পাছৱৰ্ডটোৰ প্ৰয়োজন হ'ব, সেয়ে নিশ্চতভাৱে ইয়াক মনত ৰাখিব])

7. Enter Captcha for verification Click on Register

পুনৰীক্ষণৰ বাবে **কেপচা** বহুৱাই পঞ্জীয়নত ক্লিক কৰক।

- Two different OTPs will be sent separately- one to the registered mobile number and another to the registered email ID সুকীয়াকৈ দটা ও. টি. পি. যাব – এটা পঞ্জীকৃত মোবাইল নম্বৰত আৰু আনটো ই-মেইলল আই-ডিত
- 9. Enter both the OTPs. After this the account has been successfully registered. দ্যোটা ও.টি.পি. বহুৱালে একাউন্টটো সফলতাৰে পঞ্জীয়ন হ'ব৷
- **10. Note the Registration number** and keep it for future references. পঞ্জীয়ন নম্বৰটো মনত ৰাখিব, পৰৱৰ্তী সময়ত ইয়াৰ প্ৰয়োজন হ'ব।

#### **B. Login process**

#### লগ-ইন প্রক্রিয়া

- After successful registration, click on the 'Login' section.
   সফলতাৰে পঞ্জীয়ন হৈ যোৱাৰ পাছত লগ-ইন দফাত ক্লিক কৰক।
- Login using either the Registration number or the Email ID.
   লগ-ইন কৰোঁতে পঞ্জীয়ন নম্বৰ অথবা ই-মেইল আই-ডি ব্যৱহাৰ কৰিব।

# Steps to be followed for login into the portal by the applicant:

আবেদনকাৰীয়ে পোৰ্টেলত প্ৰৱেশ কৰাৰ পদক্ষেপ

- Enter your registration number or registered Email ID.
  আপোনাৰ পঞ্জীয়ন নম্বৰ বা পঞ্জীকৃত ই-মেইল আই-ডি বহুৱাওক
- Enter the password পাছবর্ড বহুরাওক
- Enter the captcha for verification in the type text box.
  টাইপ টেক্সট বক্সত কেপচা বহুৱাওক
- 4. Click on login to enter the portal পোৰ্টেলত প্ৰৱেশ কৰিবৰ বাবে লগ-ইনত ক্লিক কৰক।

After successful login, the applicant can start their application process for admission. পোৰ্টেলত সফলতাৰে প্ৰৱেশ কৰাৰ পাছত আবেদনকাৰীয়ে নামভৰ্ত্তিৰ বাবে আবেদন প্ৰক্ৰিয়াটো আৰম্ভ কৰিব পাৰে।

# Steps to set new password if you forget your password:

- Click on the 'forgot password' link.
- You will be redirected to the Password Reset page, for which you need to add the already registered Email id. Enter the Captcha for verification and click send.
- Two different OTPs will be sent separately; one to the registered mobile number and another to the registered email ID.
- You need to enter both the OTPs and enter New Password and click on submit.
- After submission, the page will be redirected to the Login page.

## Step 2: Completion of the profile

# পদক্ষেপ ২: প্ৰ'ফাইলৰ বিশদ বিৱৰণ

Applicants are required to fill in their profile details in the profile section. To complete the profile, click on the **Complete Profile** button in the dashboard.

ডেচবৰ্ডৰ এই দফাটোত আবেদনকাৰীয়ে তেওঁৰ প্ৰয়োজনীয় তথ্যৰ বিৱৰণ দিব লাগিব। তথ্যৰ

বিৱৰণ সম্পূৰ্ণ কৰিবলৈ Complete Profile বুতামত ক্লিক কৰক।

The profile section is divided into five sections which need to be entered by the applicants: তথ্যৰ বিৱৰণ দফাটো পাঁচটা উপ-দফাত বিভক্ত। আবেদনকাৰীয়ে এই পাঁচোটা উপ-দফা পূৰণ কৰিব লাগিব।

- Personal Details
  ব্যক্তিগত বিৱৰণ
- Family Details পৰিয়ালৰ বিৱৰণ
- University Registration details (if any) বিশ্ববিদ্যালয়ৰ পঞ্জীয়ন বিৱৰণ (যদি আছে)
- Other Category/Quota অন্যান্য শ্রেণী/সংৰক্ষণ
- Address ঠিকনা

(Note: Document upload is mandatory for all fields marked as "YES" in your profile fill-up section )

(দ্ৰস্তব্য: প্ৰ'ফাইল পূৰ কৰা শিতানৰ যিটো ক্ষেত্ৰতে "YES" চিহ্ন দিয়া থাকে তেনে তথ্যৰ প্ৰতিলিপি দাখিল কৰাটো বাধ্যতামুলক।)

After filling all the given details, click on **Save and Next** button to proceed to the next section.

প্ৰয়োজনীয় তথ্যৰ বিৱৰণ পূৰ কৰাৰ পাছত Save and Next বুতামত ক্লিক কৰি পৰৱৰ্তী শিতানলৈ আগবাঢিব।

The applicant is required to verify all details for which the portal provides a preview page before the applicant starts filling the 'Other Details' section.

পোৰ্টেলে যিবোৰ তথ্যৰ বাবে একোটা প্ৰিভিউ পৃষ্ঠাৰ ব্যৱস্থা ৰাখিছে তেনে আটাইবোৰ তথ্যৰ

পুনৰীক্ষণ কৰিহে আবেদনকাৰীয়ে 'Other Details' শিতানলৈ যোৱা উচিত।

• If the applicant finds any wrong input or any issues in the form, they can easily edit or update their profile section before proceeding to the next section.

যদি কোনো অশুদ্ধ তথ্য অথবা প্ৰপত্ৰখনৰ আন কোনো সমস্যা আবেদনকাৰীৰ দৃষ্টিগোচৰ হয়, তেওঁলোকে সেই ভুল শুধৰাবৰ বাবে সহজে পুনৰ সম্পাদনা কৰিব পাৰিব।

- To edit/update any details click on the Update Details button to update.
  সম্পাদনা/নতুন তথ্য সংযোগ কৰিবলৈ Update Details বুতামত ক্লিক কৰক।
- The applicant's profile will be saved. Before proceeding to the next section, please preview the filled-in details by checking all the form details and click on **Proceed to Next** button to proceed to the next section.

আবেদনকাৰীৰ তথ্যৰ বিৱৰণ সুৰক্ষিত হৈ থাকিব। পৰৱৰ্তী পৰ্যায়লৈ যোৱাৰ আগতে অনুগ্ৰহ কৰি সকলোখিনি তথ্য পুনৰীক্ষণ কৰিব তাৰ পাছতহে Proceed to Next বুতামত ক্লিক কৰিব।

### **Other Details**

#### অন্যান্য বিৱৰণ

Applicants are required to fill in this section. Click on the **Other Details** button after saving profile details at the top section bar or click on **Proceed to Next** button from the preview section

আবেদনকাৰীয়ে এই দফাটো পূৰণ কৰিব লাগিব। আবেদনকাৰীয়ে প্ৰ'ফাইলৰ সবিশেষ চেভ কৰাৰ পাছত ওলোৱা পৃষ্ঠাৰ ওপৰ পিনে থকা Other Details বুটামত অথবা পুনৰীক্ষণ শিতানত থকা **প্ৰচিড টু নেক্সট** বুতামত ক্লিক কৰিব লাগিব।

## Uploads প্রতিলিপি দাখিল

The 'Uploads' section asks for relevant documents which have been mentioned by the applicant in their profile and other details. আপলোড শিতানত আবেদনকাৰীয়ে সংশ্লিষ্ট তথ্যৰ

প্ৰতিলিপি দাখিল কৰিব লাগিব।

After uploading the required documentation according to the given format, click on the **Preview Your Profile** button to proceed to the next section.

প্ৰযোজনীয় নথি নিৰ্দিষ্ট ফৰ্মাত দাখিল কৰাৰ

পাছত Preview Your Profile বুতামত ক্লিক কৰি

পৰৱৰ্তী পৰ্যায়লৈ যাব।

#### To upload documents:

**Click** on the **uploads section** or **click** on **Proceed to Next** button on the other details page at the bottom.

Please read the following instructions carefully before uploading your documents, namely, Image/Photo of Document, Certificate, Marksheet, and Signature

- Digital photos and signatures are required in **.jpg or .jpeg** image format.
- File size of the digital photo must be within **10kb to 500.00 KB** limit.
- Document/Certificate/Marksheet related size of the digital photo must be within **10kb to 500.00 KB** limit.

# Preview পুনৰীক্ষণ

The preview section provides a final reviewing process for the applicant's application form. Here the applicant can check their full application form and verify it before submitting for their admission application. Applicants can also edit their form by clicking on the **Edit** button if they find any wrong input or issues.

এই দফাটোৱে আবেদনকাৰীক আবেদন পত্ৰখন শেষবাৰৰ বাবে চকু ফুৰাই চাবলৈ সুযোগ দিয়ে। ইয়াত আবেদনকাৰীয়ে তেওঁৰ পূৰ্ণাঙ্গ পৰ্যায়ৰ আবেদনখন জমা কৰাৰ আগতে আকৌ এবাৰ পৰীক্ষা কৰি চাব পাৰে। যদি কোনো ভুল তথ্য সংযোগ হৈছে, Edit বুতামত ক্লিক কৰি শুধৰাই দিব পাৰে।

# (Note: After verifying all the details, the applicant needs to check the declaration box proclaiming that all the information given is correct.)

(দ্ৰস্তব্য– তথ্যৰ বিৱৰণ পুনৰীক্ষণ কৰাৰ পাছত, আবেদনকাৰীয়ে declaration box ক্লিক কৰি

সকলো তথ্য শুদ্ধকৈ দিয়া হৈছে বুলি নিজৰ তৰফৰ পৰা ঘোষণা কৰিব)

## Step 3: Confirmation and locking the profile

পদক্ষেপ ৩. নিশ্চিতকৰণ তথা প্ৰফাইল আবদ্ধকৰণ

After checking the box, click the **Confirm and Lock** button to confirm and proceed to the programme selection section.

ডিক্লিয়াৰেচন বক্সত ক্লিক কৰি (✓) চিন ভৰোৱাৰ পাছত Confirm and Lock বুতাম ক্লিক কৰি বিষয় নিৰ্বাচন দফালৈ যাব পাৰিব।

# (Note: After submitting the profile, the applicant will not be allowed to edit the details further.)

(দ্ৰস্টব্য- তথ্যৰ বিশদ বিৱৰণ দাখিল কৰাৰ পাছত আবেদনকাৰীয়ে কোনো ধৰণৰ তথ্য শুদ্ধ কৰিবলৈ বা এডিট কৰাৰ অনুমতি নেপাব।

### Step 4: Apply to College

পদক্ষেপ ৪. মহাবিদ্যালয়লৈ আবেদন। (Separate manual with steps will be published) আগলৈ